## Schritt für Schritt Anleitung zur Einrichtung von Schoolfox in einem Webbrowser

- 1. Zugangsdaten von der John-Bühler-Realschule über das Postfach <u>schoolfox@jbrs.de</u> beantragen.
- 2. Nach Erhalt der Zugangsdaten (PDF-Datei), diese Datei ausdrucken und den unteren Abschnitt abtrennen, ausfüllen und unterschreiben. Den unteren Abschnitt wieder einscannen oder abfotografieren und an den Klassenlehrer/die Klassenlehrerin mailen.
- 3. Folgende Webseite aufrufen:

https://web.schoolfox.com/#/welcome

Die Seite sieht dann folgendermaßen aus:

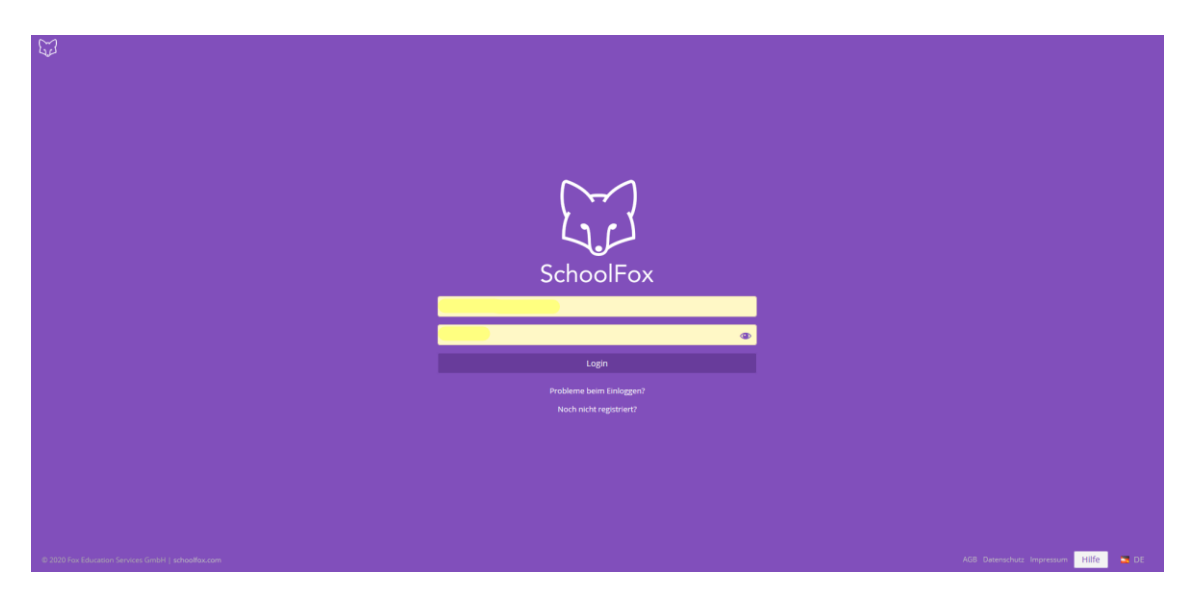

4. Ganz unten auf "Noch nicht registriert" drücken:

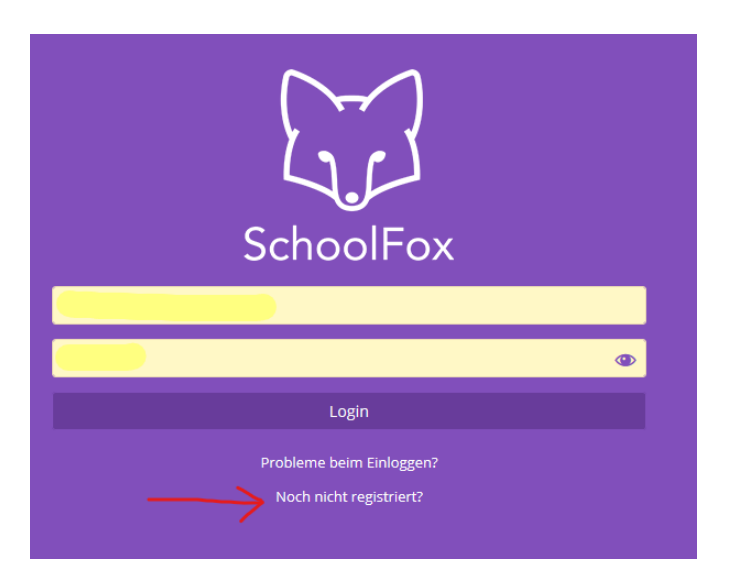

5. Im folgenden Fenster "Ich habe einen Einladungscode" auswählen:

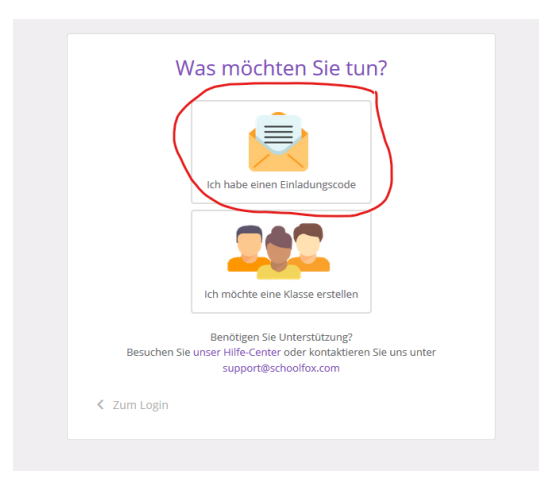

6. Im nächsten Fenster den erhaltenen Einladungscode aus der PDF-Datei (E-Mail) in das freie Feld eingeben:

| Mit Klasse verbinde                                                                                                    | n                            |
|----------------------------------------------------------------------------------------------------|------------------------------|
| Willkommen bei SchoolFox!                                                                                                    |                              |
| Bitte geben Sie den Einladungscode ein, den Sie<br>Erstellerin der Klasse erhalten haben, um ihr erst<br>Konto zu erstellen. | von dem/der<br>tes SchoolFox |
| Einladungscode                                                                                                    |                              |
| $\rightarrow$                                                                                                    |                              |
| :0:                                                                                                    |                              |
| Besitzen Sie bereits ein SchoolFox Nutze                                                                                     | rkonto?                      |
| Bitte melden Sie sich mit Ihrer E-Mail-Adresse und Ihrem I<br>Einladungscode hinzuzufügen.                                   | Passwort an, um einen        |
| < Zurück                                                                                                    | Weiter                       |
|                                                                                                    |                              |

7. Im folgenden Schritt ist die Beziehung zum Kind anzugeben:

|          | Mit Klasse verbinden<br>Dieser Code verbindet Sie zu            |        |
|----------|-----------------------------------------------------------------|--------|
|          | Was ist Ihre Beziehung zu ?<br>Vater                            | •      |
|          | Bitte bestätigen Sie, dass Sie<br>Erziehungsberechtigte/r sind: |        |
| < Zurück | Ich bin Erziehungsberechtigte/r                                 | Weiter |
|          |                                                                 |        |

8. Im letzten Einrichtungsschritt ist die Eingabe der E-Mailadresse des Erziehungsberechtigten sowie die Vergabe eines Passwortes nötig. Das Passwort muss aus mindestens 6 Zeichen bestehen.

|                 | Mit Klasse verbinden                                                     |        |
|-----------------|--------------------------------------------------------------------------|--------|
|                 | Um zu starten, wählen Sie bitte eine E-Mail-Adresse<br>und ein Passwort. |        |
|                 | E-Mail-Adresse:                                                          |        |
|                 |                                                                          |        |
|                 | Passwort wählen:                                                         |        |
|                 |                                                                          |        |
|                 | Passwort erneut eingeben:                                                |        |
|                 | Mind. 6 Zeichen                                                          |        |
|                 |                                                                          |        |
| <b>C</b> Zurück |                                                                          | Weiter |

Mit diesem letzten Schritt ist die Einrichtung abgeschlossen und durch klick auf weiter kommt man ins Hauptmenü von Schoolfox.

Ab da ist dann die Anmeldung am Schoolfoxportal durch Eingabe der E-Mailadresse und des vergebenen Passwortes möglich.

Das Webportal kann auch parallel zu einer evtl. auf einem anderen Endgerät (Tablet/Handy) genutzten App genutzt werden.

Weitere Hilfe gibt es im Internet unter folgendem Link:

https://schoolfox.groovehq.com/help